## 愛滋自我篩檢計畫說明

### 衛生福利部疾病管制署 慢性傳染病組

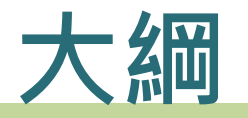

### • 愛滋自我篩檢計畫說明

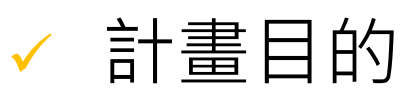

- ✓ 計畫流程
- ✓ 試劑外包裝標示及貼紙
- ✓ 2款血液自我篩檢試劑比較
- ✓ 試劑操作及結果判讀說明
- ✓ 廢棄物處理
- 自我篩檢系統說明

# 一、愛滋自我篩檢計畫說明

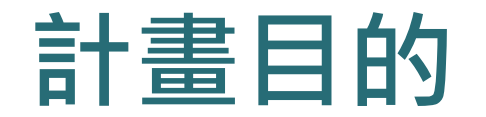

### 具風險行為族群因篩檢障礙,如

- ✓ 不方便(時間、地點、交通方式)
- ✓ 有些匿名篩檢院所採預約制、有名額限制
- ✓ 擔心隱私洩漏

### ✓ 社會歧視等

 為擴大防疫觸角,讓更多不願意至機構或未曾接受愛滋篩 檢民眾進行篩檢,110年持續推動愛滋自我篩檢計畫

### 110年愛滋自我篩檢計畫

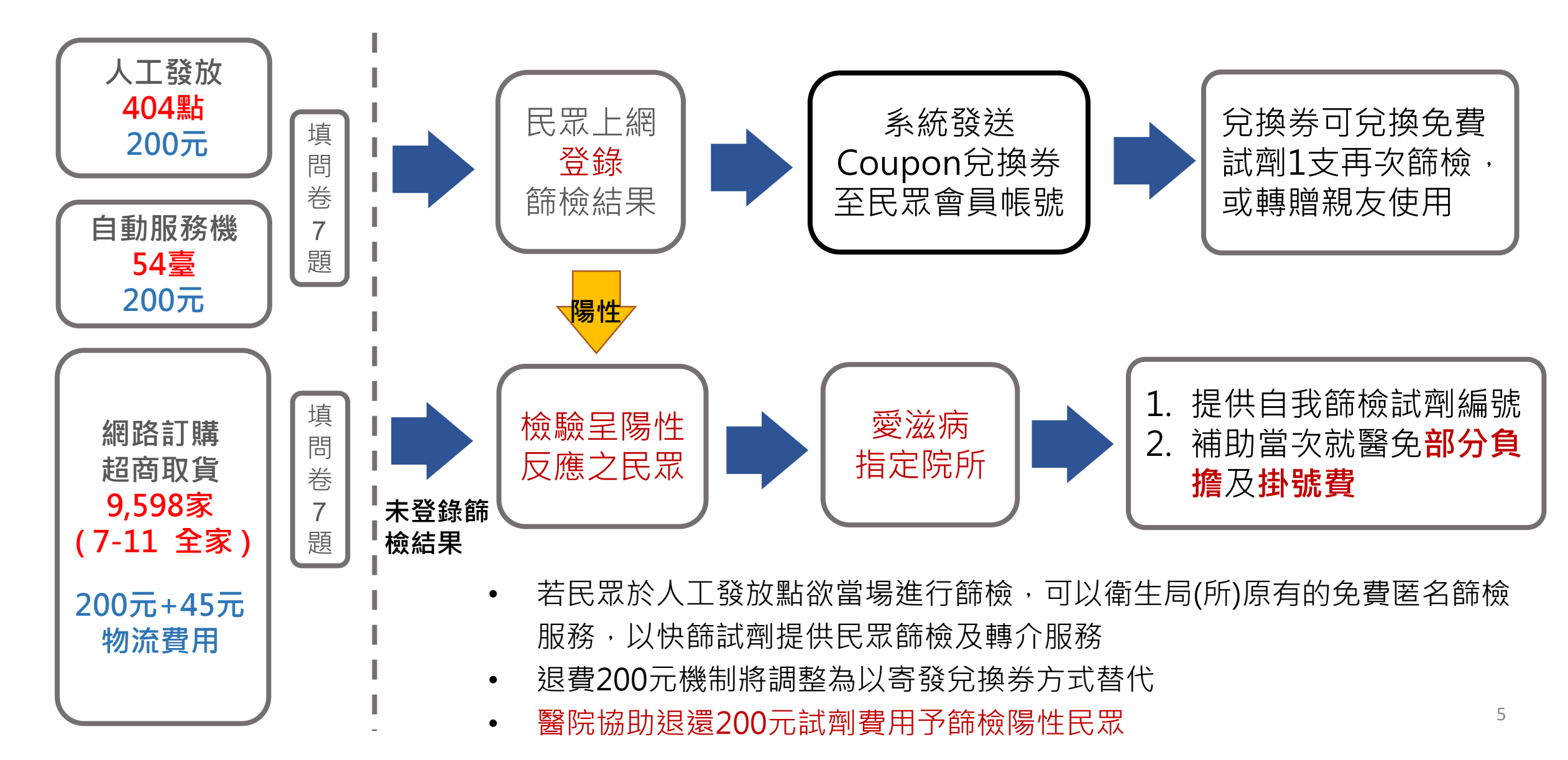

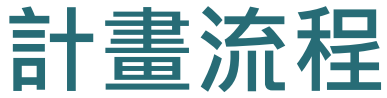

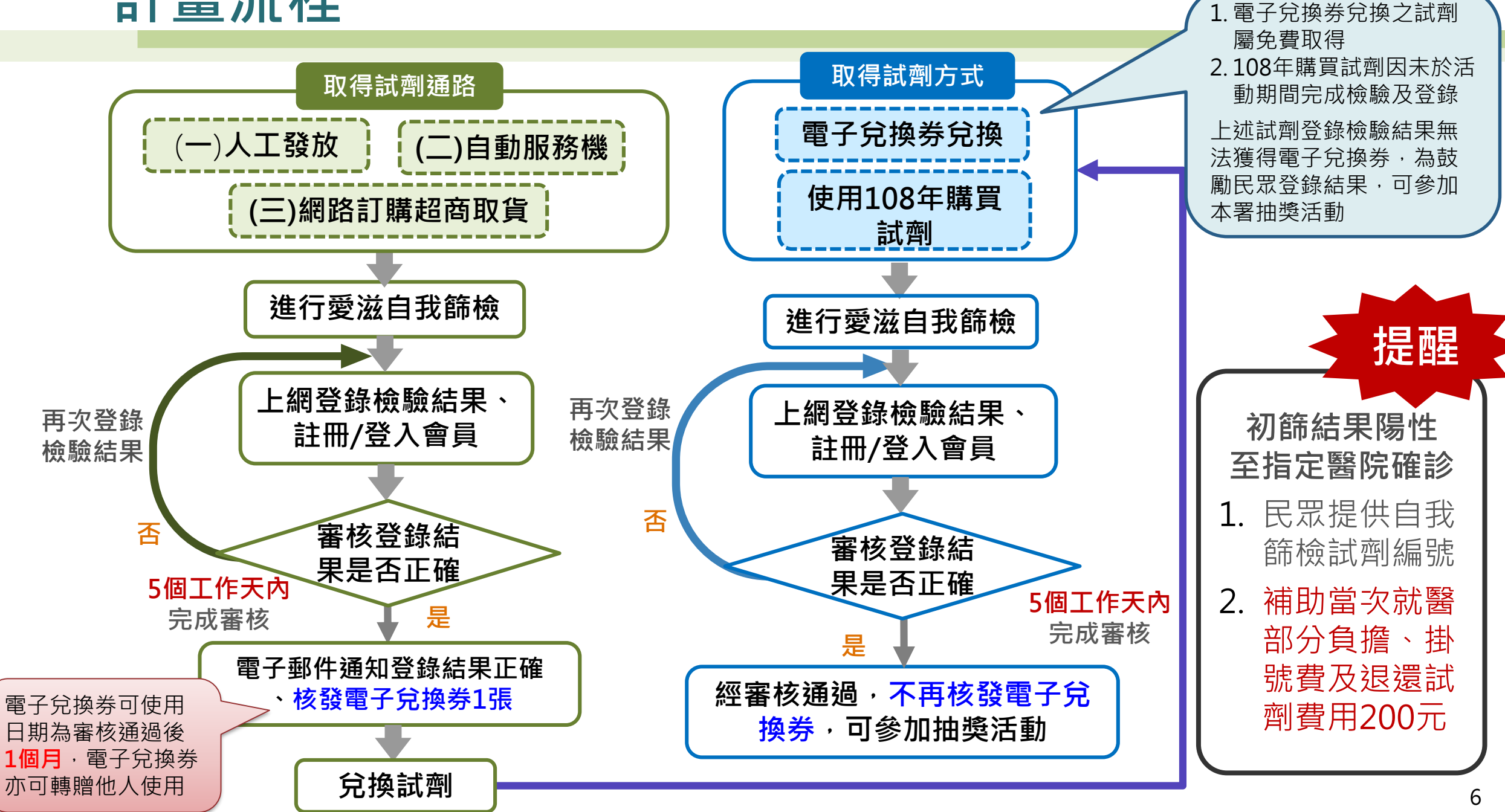

### 試劑外包裝標示及貼紙

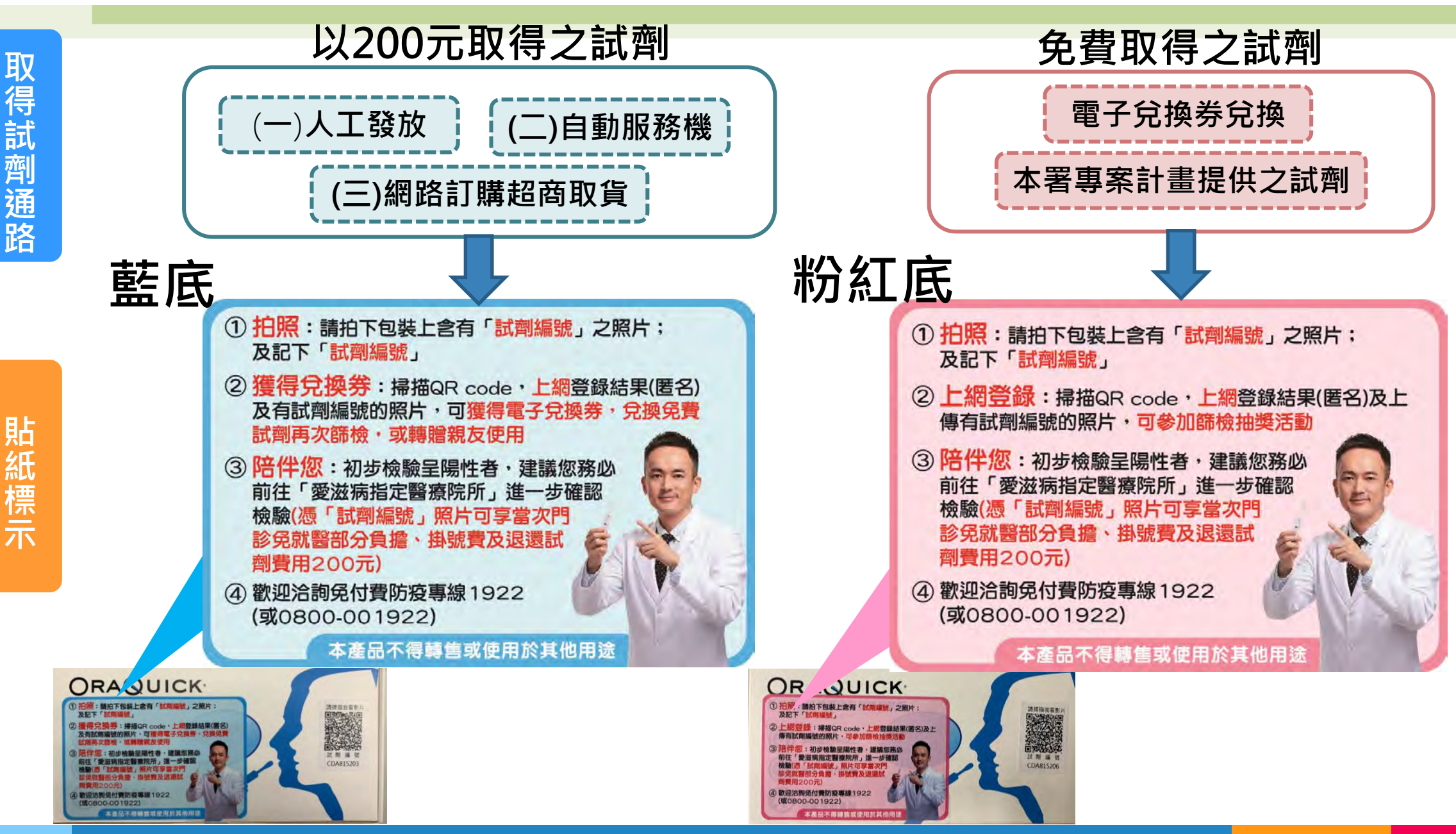

## 2款血液自我篩檢試劑說明

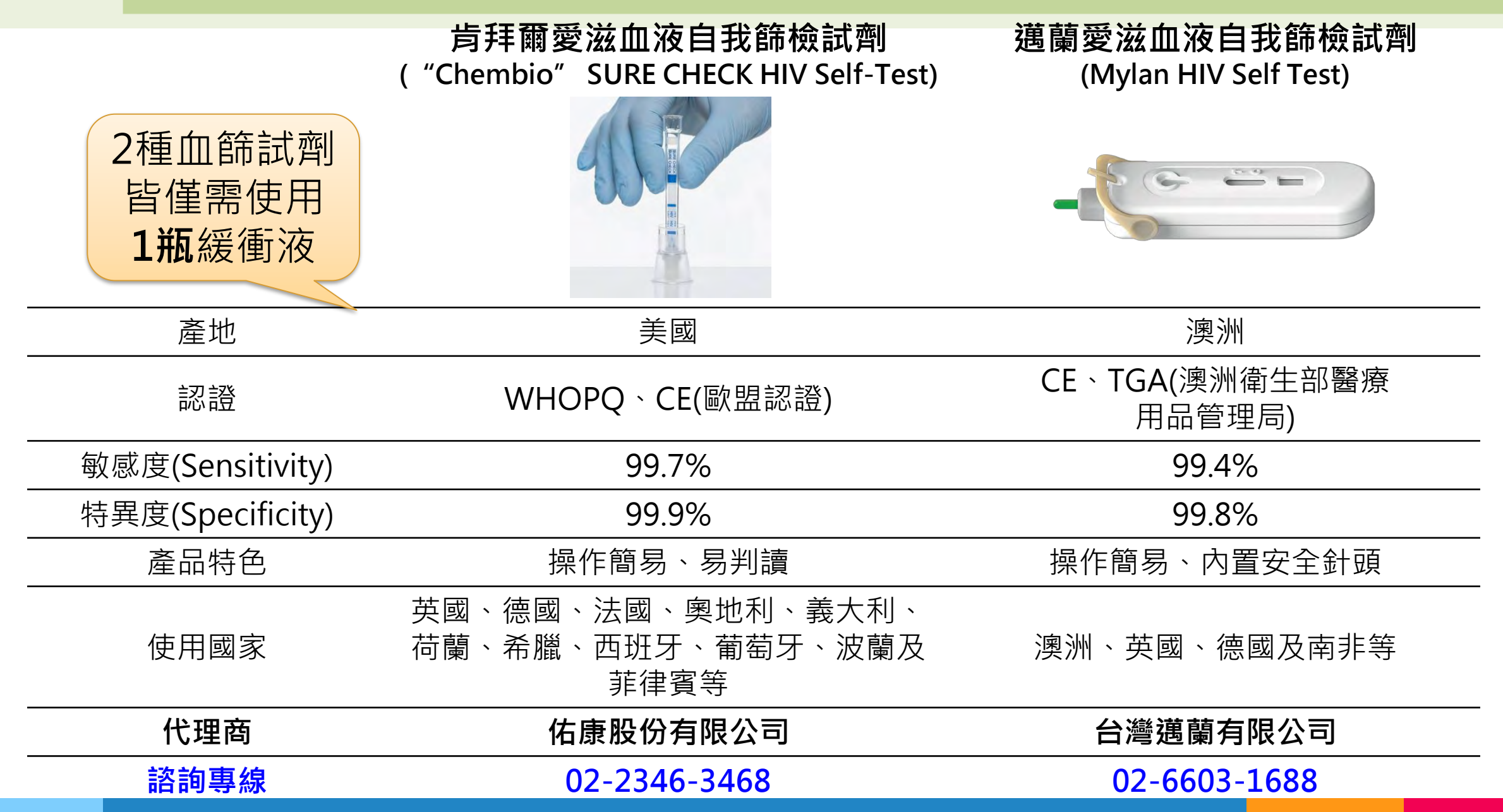

8

## 試劑操作及結果判讀說明

- 110年
- 試劑操作及結果說明網址:https://hiva.cdc.gov.tw/Selftest/Result\_Judgment.aspx
  - 愛滋快速自我篩檢 HIV RAPID SELF-TESTING

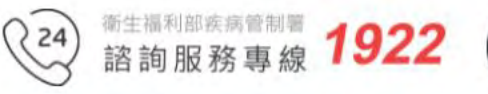

### 試 劑 操 作 及 結 果 判 讀 Instructions and Result Interpretation

肯拜爾愛滋自我篩檢試劑 CHEMBIO HIV Self-Test 邁蘭愛滋自我篩檢試劑 Mylan HIV Self-Test \_

## **肯拜爾血液自我篩檢試劑產品內容物**

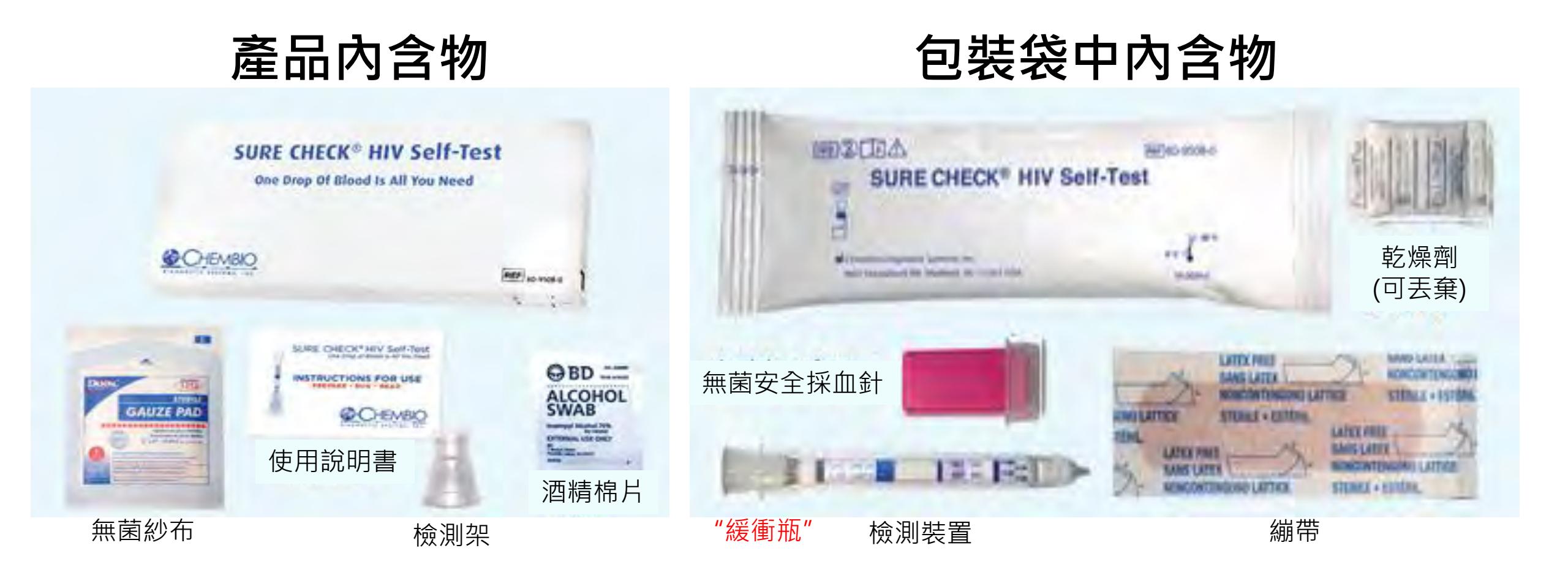

## **肯拜爾血液自我篩檢試劑檢驗結果判讀**

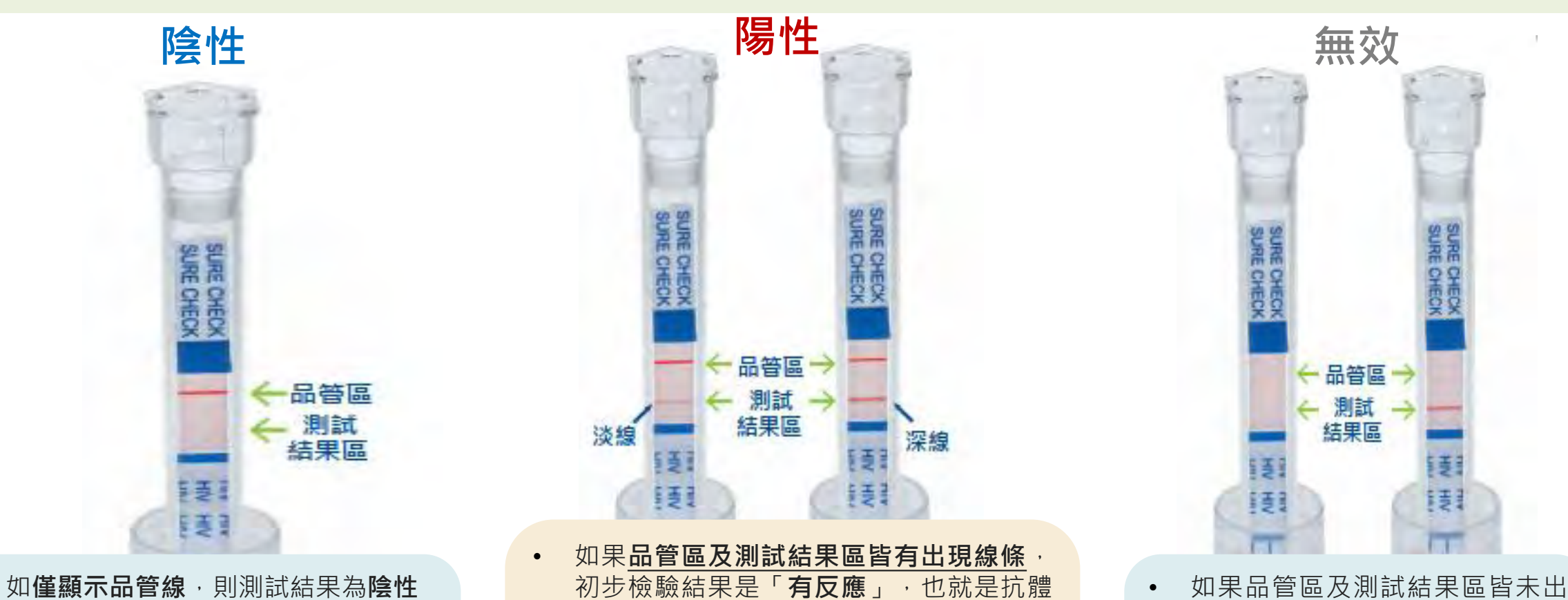

 HIV抗體檢驗結果呈陰性,可能沒有被 感染或為空窗期,若有疑慮,請建議 民眾到醫療院所諮詢或抽血檢測

٠

- 如民眾持續有風險行為,請建議定期 每3到6個月進行HIV篩檢
- 如果品管區及測試結果區皆有出現線條
   初步檢驗結果是「有反應」,也就是抗體
   呈陽性,代表可能感染了愛滋病毒,但是
   並非100%確定感染
- 初步篩檢結果陽性,仍需進一步接受確認 檢驗,來確認陽性結果是否正確
- 即使沒有感到不適,請建議民眾務必前往
   愛滋病指定醫事機構,進一步確認檢驗

- 如果品管區及測試結果區皆未出 現任何線條,或僅測試結果區出 現線條而品管區未出現線條,表 示檢驗無效
- 請建議民眾使用新的試劑重新檢 測一次

### 邁蘭血液自我篩檢試劑內容物

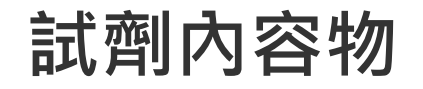

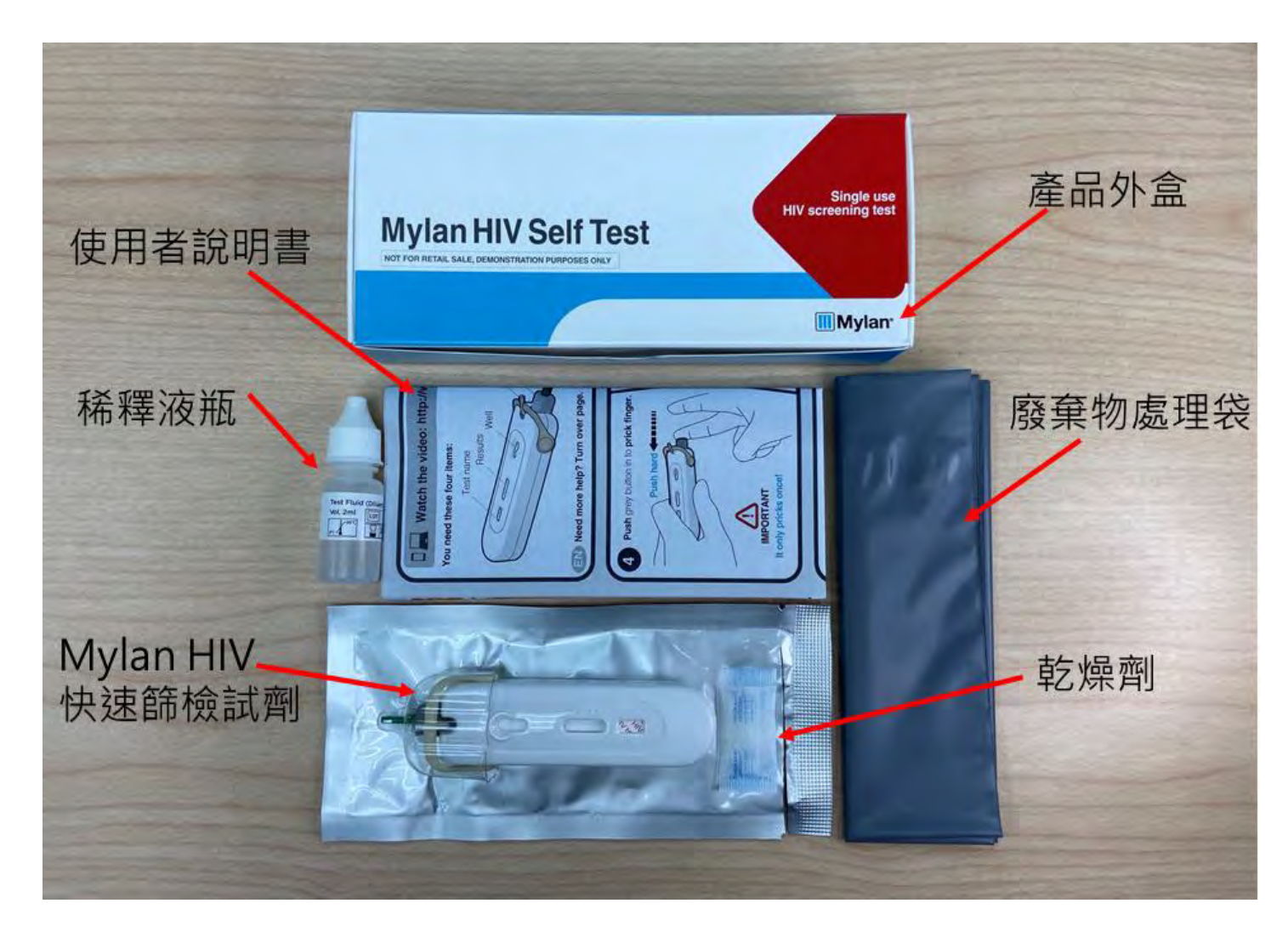

## 邁蘭血液自我篩檢試劑檢驗結果判讀

### Mylan HIV自我篩檢試劑檢驗結果判讀

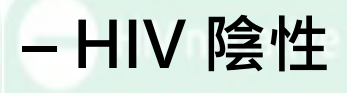

- 如果位置 C 出現 一條線,且位置 T沒有出現線,則 測試結果為HIV 陰性
- •請建議受試者如 可能有感染HIV 風險,3個月後 再檢測1次與定期 篩檢

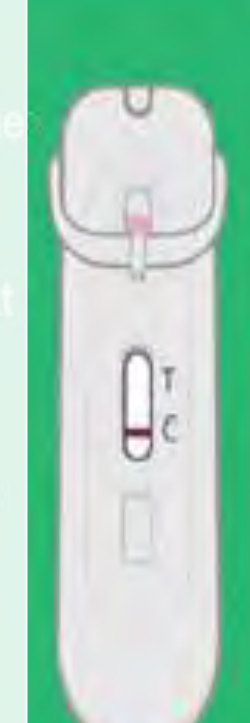

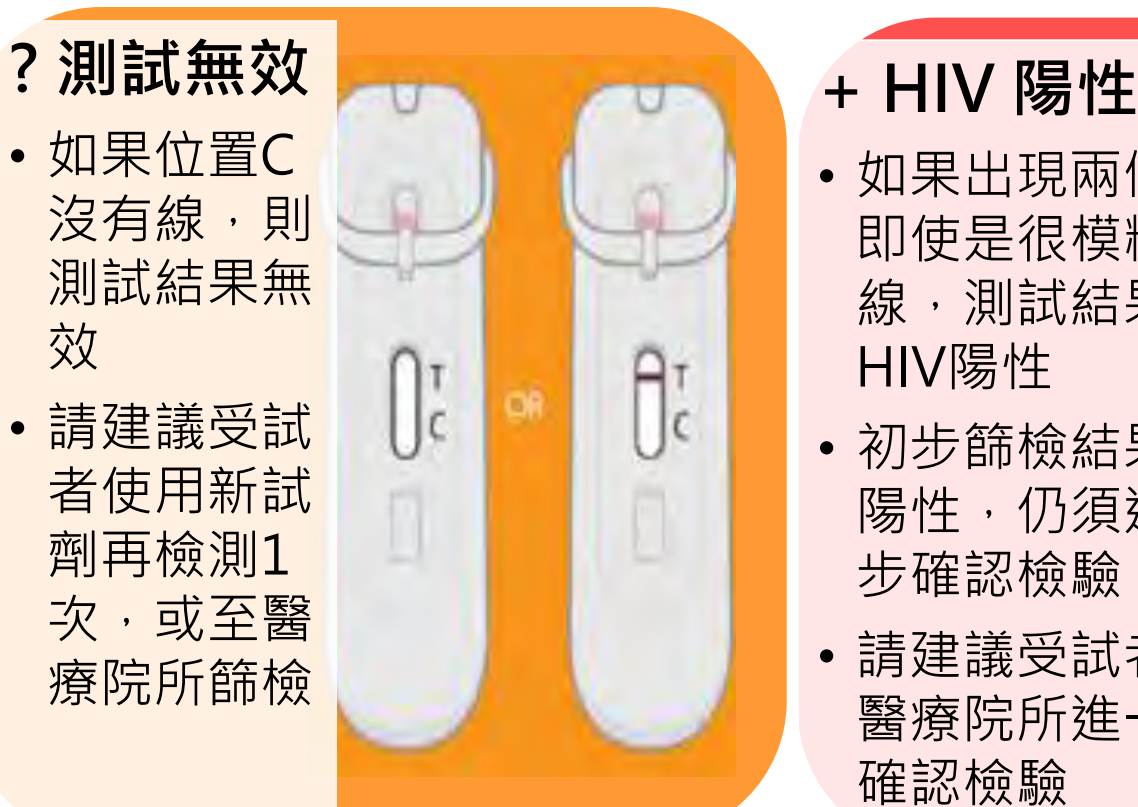

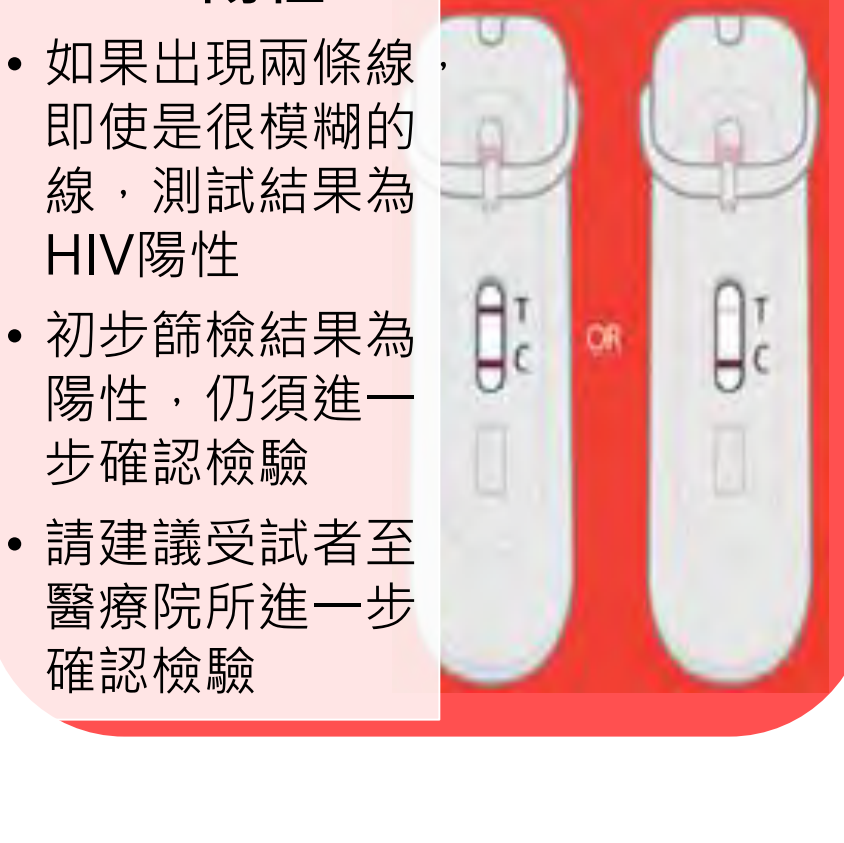

HIV陽性

步確認檢驗

確認檢驗

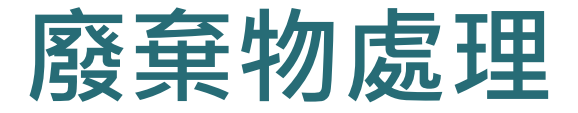

- 請提醒民眾將使用完畢血液篩檢試劑之檢測裝置和所有盒子中的內容物放入原盒,並依醫療廢棄物處理法規丟棄
- 請交付清潔隊處理,或拿至有提供回收服務之衛生局(所)、醫療院所處理

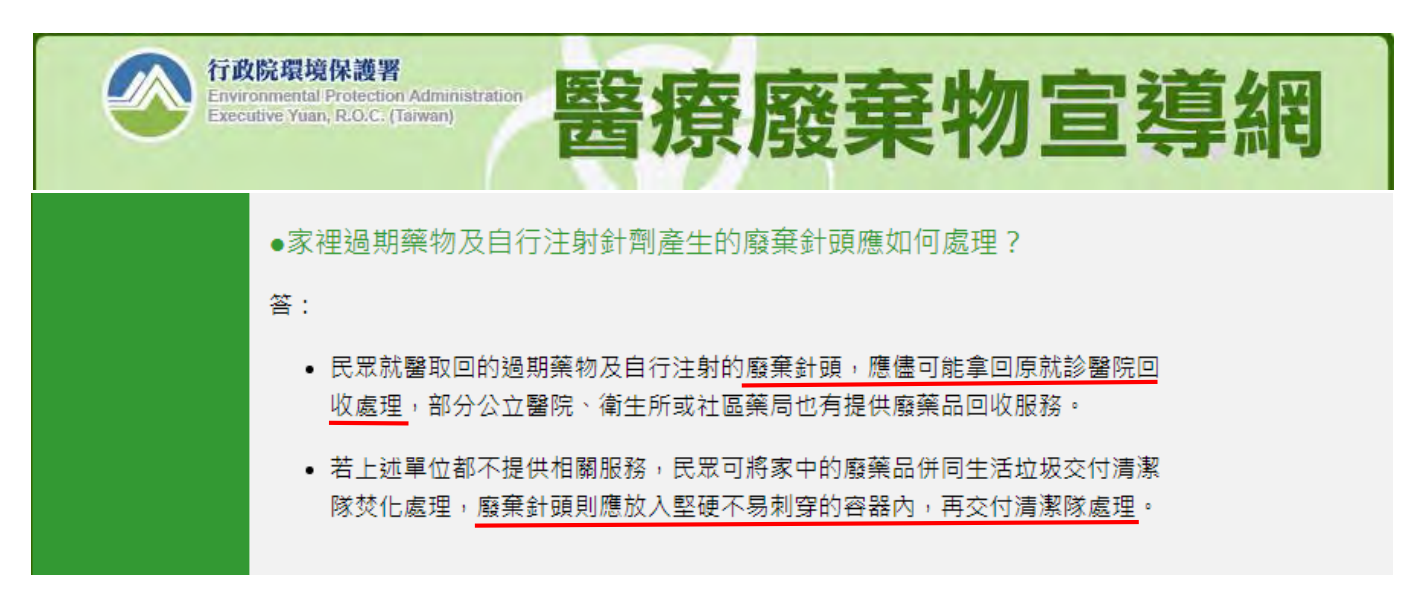

### 篩檢陽性個案

- 請攜帶可清楚辨識試劑編號照片(如下圖)至愛滋指定醫療院所進 行確認檢驗
- 當次門診免就醫部分負擔、掛號費及由指定醫療院所協助退還試 劑費用200元

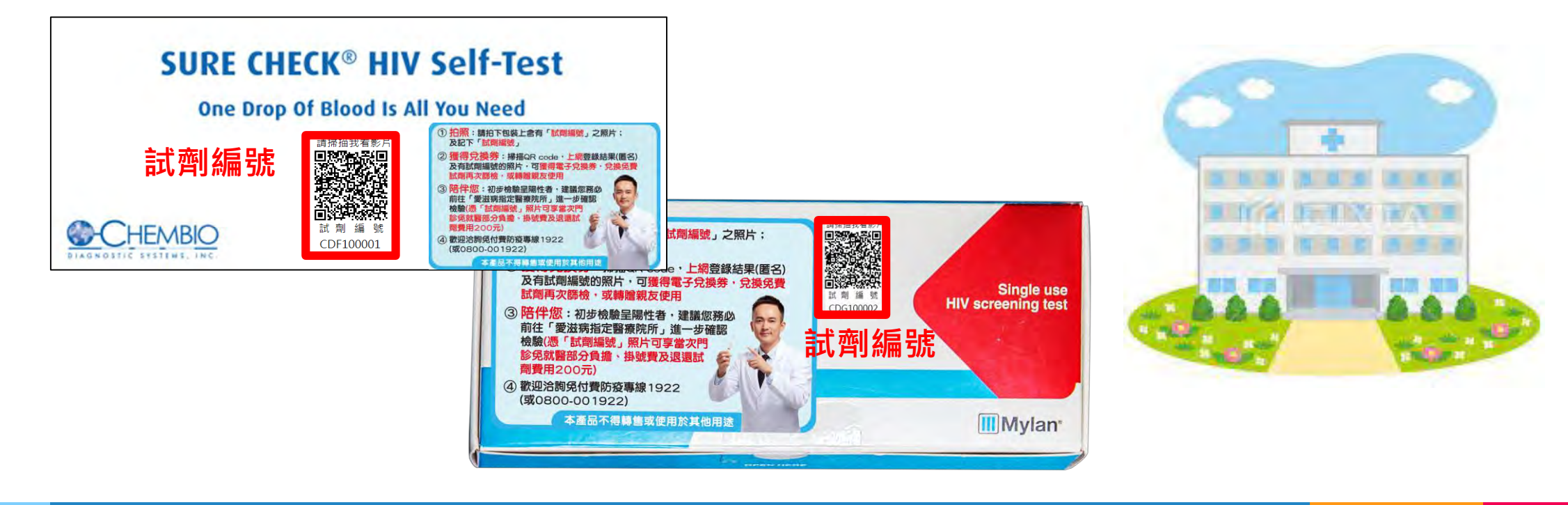

# 二、自我篩檢系統說明

## 1、人工發放點線上問卷填寫說明

1. 輸入試劑編號

✓ 方法1:以手機、平板掃描外盒上試劑編號QR code, 自動帶入試劑編號

 ✓ 方法2:電腦連至下列網(自我篩檢/登錄檢驗結果兌換試劑與抽獎)址 (https://hiva.cdc.gov.tw/Selftest/Reclaim\_reagent\_costs.aspx), 輸入試劑編號

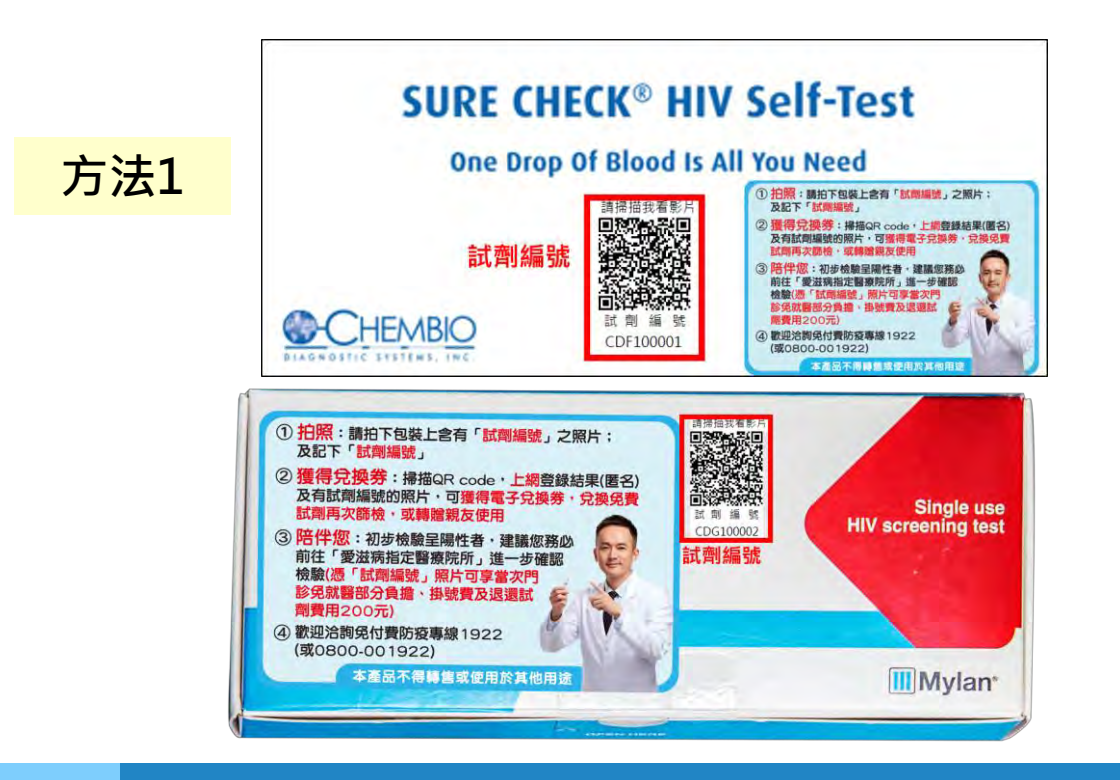

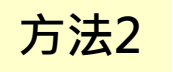

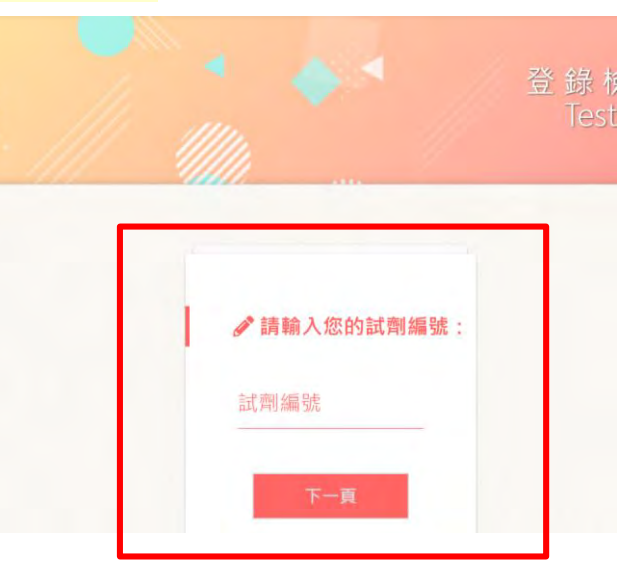

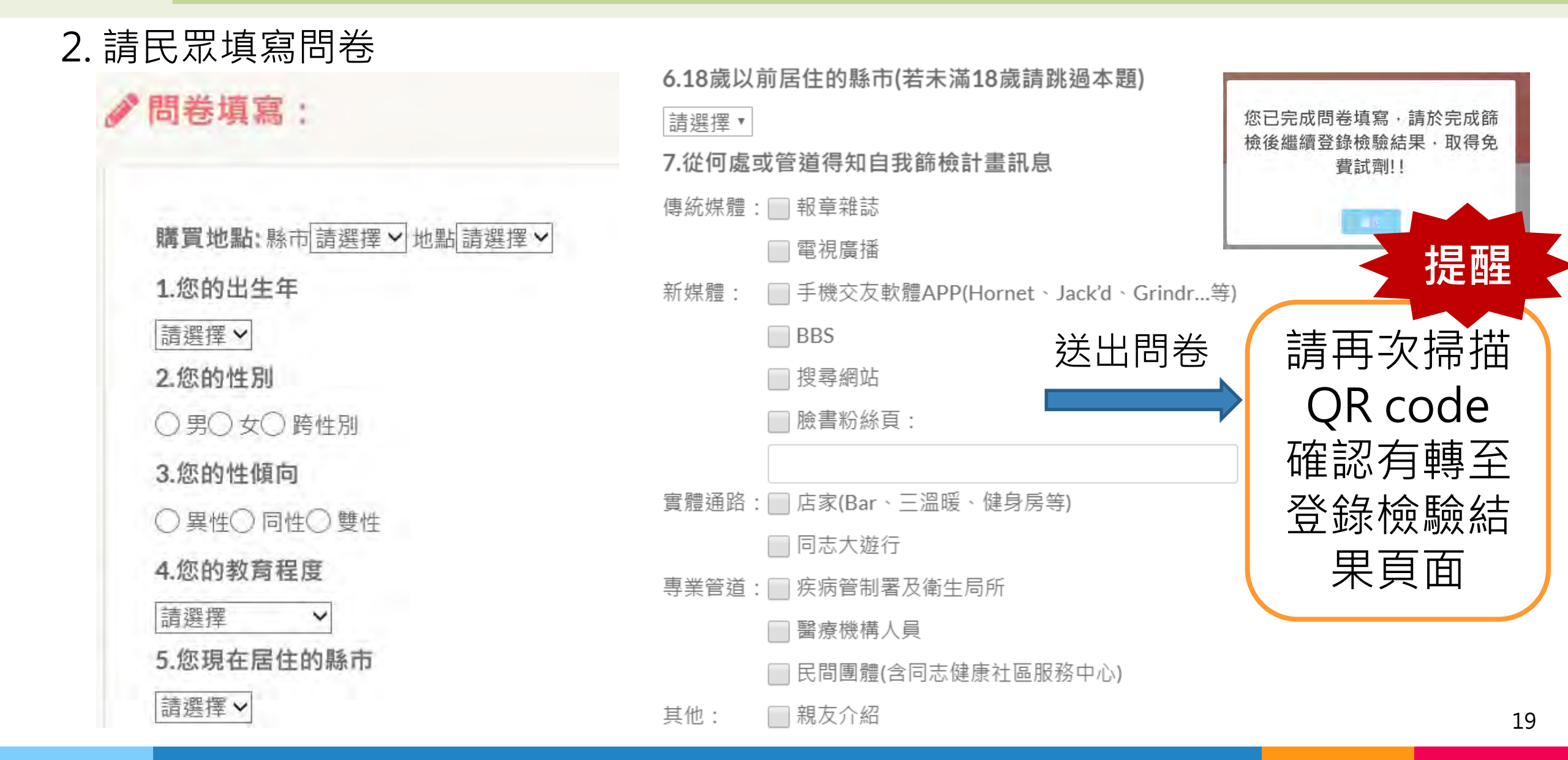

# 2、民眾註冊會員說明

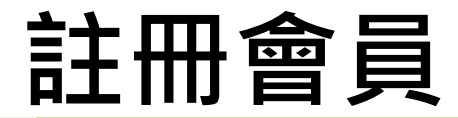

### 1. 輸入會員帳號及設定密碼

#### 2. 點選確定登入

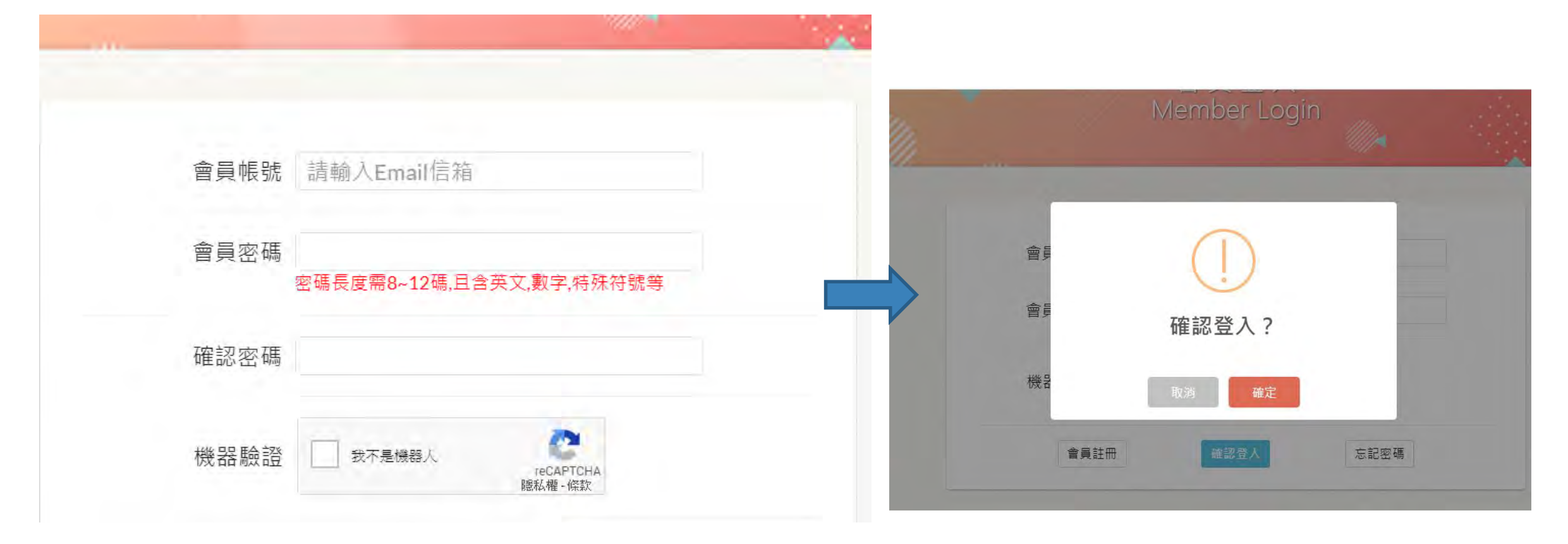

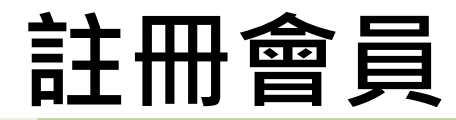

4. 輸入信件中認證碼,即完成會員註冊 3. 系統自動寄發認證信,點選連結認證 信箱認證 Email Verify 自我篩檢網 - 會員註冊成功通知 收件匣 hiva@cdc.gov.tw 寄給 我 -P3838RB18D 認證碼 您好: 恭喜您|會員註|冊成功! EMail認證碼: P3838RB18D ;請點連結,進行EMail認證!謝謝! C 機器驗證 我不是機器人 reCAPTCHA 臆私權 - 條款 確認送出

# 3、民眾登錄檢驗結果說明

1. 點選檢驗結果

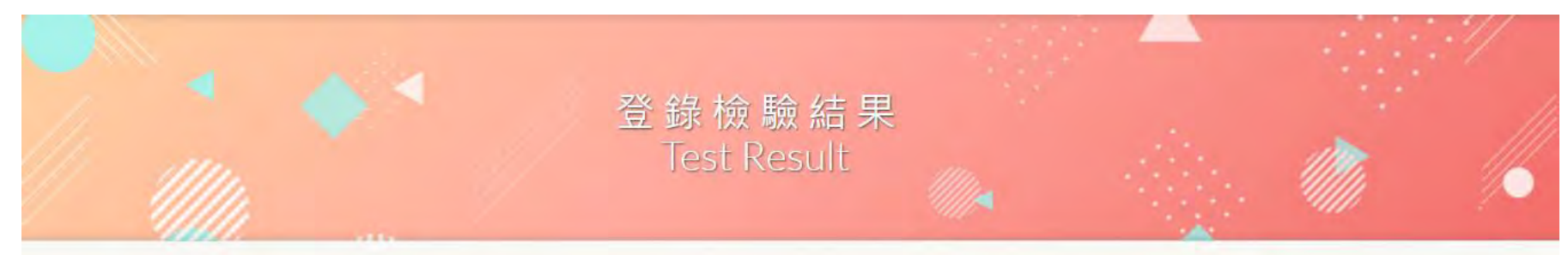

#### ✔請選取您的檢驗結果:

 ○ 無反應(抗體呈陰性):只出現品管線(位置C)·沒有出現測試結果線(位置T)。
 →代表沒有被感染或正處於空窗期。若有疑慮,建議到醫療院所抽血檢測。若持續有不安全(未戴套)性行為,則建議可定期每3至6個月至「愛滋病指定醫事機構」,「匿名 篩檢醫院」,「各地衛生局所」或「同志健康社區服務中心」進行篩檢。

#### ○ 有反應(抗體呈陽性):同時出現品管線(位置C)及測試結果線(位置T)。

→代表可能感染了HIV。但並非100%確定感染,即使沒有感到不適,建議務必前往「愛滋病指定醫院」進一步確認檢驗。

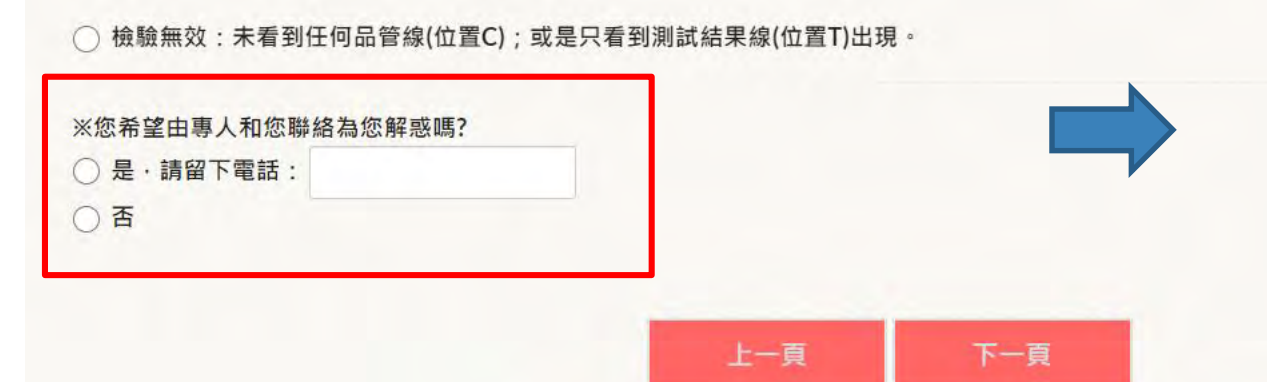

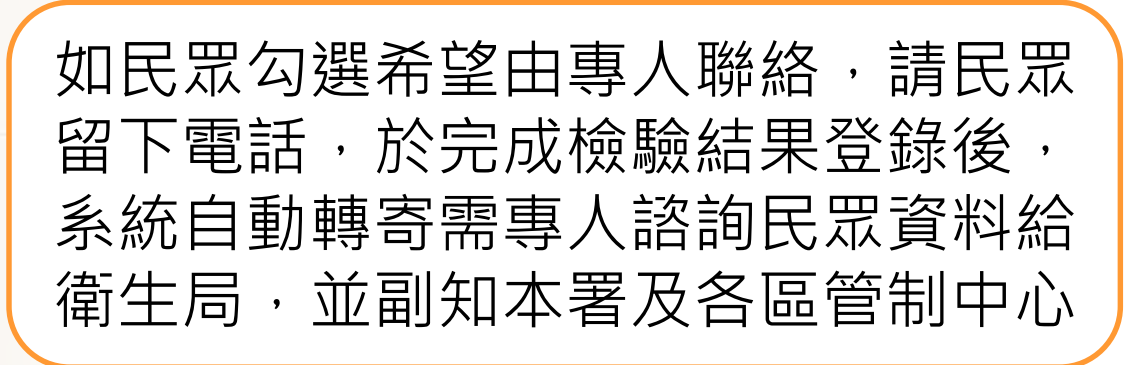

2. 填寫問卷11題

#### 

1.請問您使用本次計畫提供之自我篩檢試劑檢驗的難易度?
 ○ 容易○ 困難○ 不容易也不困難

2.請問您有做過愛滋篩檢嗎?(若沒有,跳第5題)
 ) 有(這次第1次做愛滋篩檢)

3.請問您有定期做愛滋篩檢的習慣嗎?○ 有○ 沒有

4.請問您前一次愛滋篩檢大約是多久以前呢?○1個月○3個月○6個月○1年以上

5.您最近一年是否有與他人發生過性行為?(若否·跳第10題) ○是○否

6.您最近一年每次性行為時(包括肛交、陰道交或口交)都有全程使用保險套?○ 是○ 否

7.您最近一年發生性行為時,是否都是跟固定性伴侶?
 ○ 是○ 否

8.您性行為的前或過程中是否有飲酒?○ 是○ 否

9.您性行為的前或過程中是否有用藥?
(如搖頭丸/MDMA、K他命、Rush、安非他命、喵喵、G水、大麻、海洛因)
○ 是○ 否

10.請問您最近1年內是否曾感染性病?
 (如梅毒、菜花、淋病、A、B、C型肝炎、疱疹等)
 ○ 是○ 否

11.請問您最近1年內,是否曾有下列情形(可複選)?

📃 透過網路認識固定性伴侶之外的對象,並與其發生性行為

📗 在娛樂場所(三溫暖、派對、PUB、健身房...)認識固定性伴侶之外的對象,並與其發生性行為

📃 從事性交易服務

📃 有性消費

📃 以上皆無

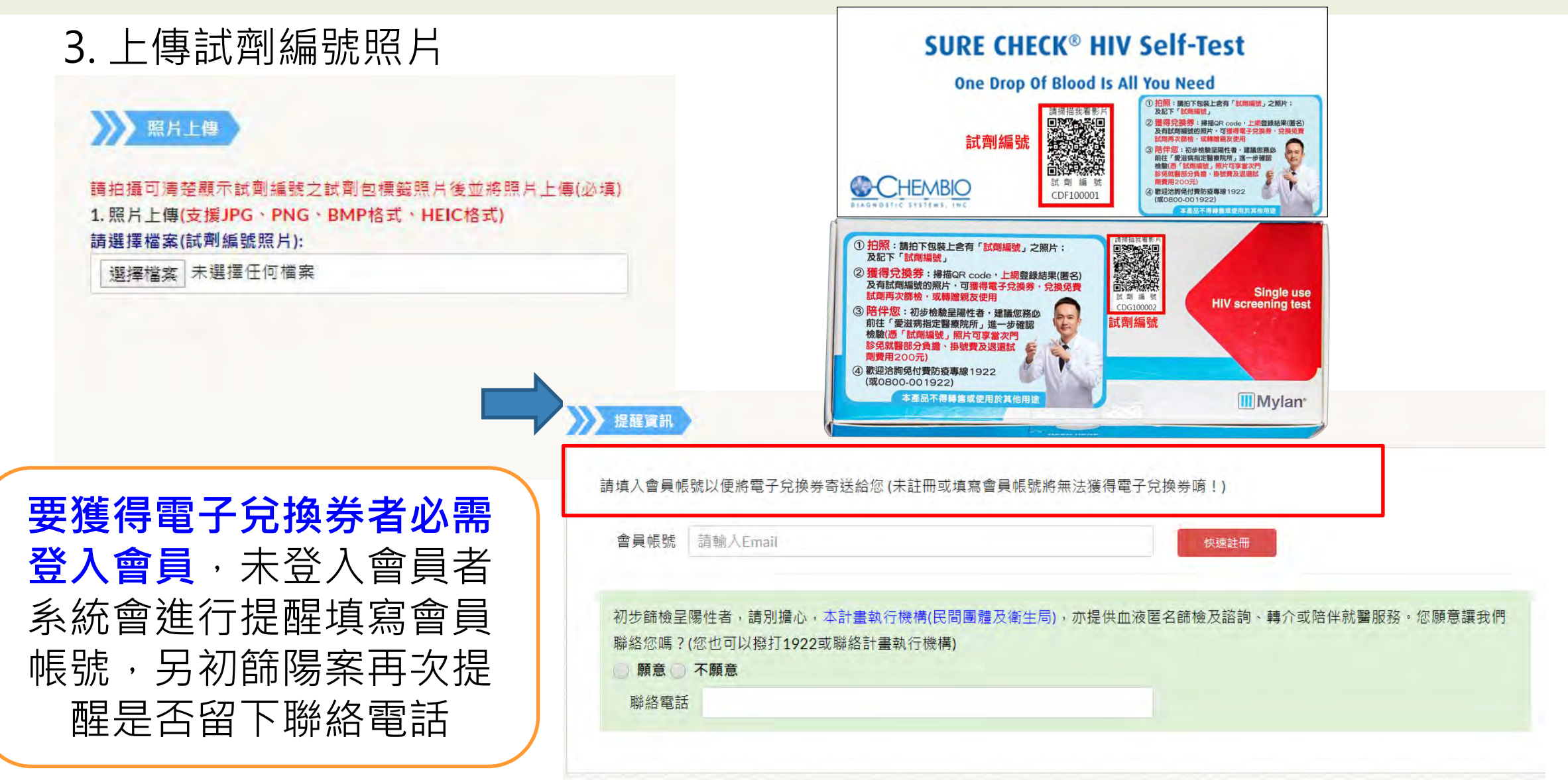

| 如未填入會員帳號,再次<br>跳提示視窗提醒加入以獲<br>得電子兌換券               | 4.可快速註冊會員帳號(填入e-mail及密碼)                                                                                                   |
|----------------------------------------------------|----------------------------------------------------------------------------------------------------|
| ○ 計 換 粒 結 果 ► Exact Decoded ★註冊或填寫會員帳號將無法獲得電子兌換 券嘀 | 請填入會員帳號以便將電子兌換券寄送給您(未註冊或填寫會員帳號將無法獲得電子兌換券喷!)<br>會員帳號 slong352@cdc.gov.tw 快速註冊                                               |
| 返回填寫 確定不填                                          | 密喻夜度帝8~12响,旦召央义,数子,待殊付弧寺<br>確認密碼 •••••••••                                                                                 |
| <sup>儀照片後亚將照片上傳(</sup> 必填)<br>→ HEIC格式)            | 初步篩檢呈陽性者,請別擔心,本計畫執行機構(民間團體及衛生局),亦提供血液匿名篩檢及諮詢、轉介或<br>聯絡您嗎?(您也可以撥打1922或聯絡計畫執行機構)<br><ul> <li>願意 不願意</li> <li>聯絡電話</li> </ul> |

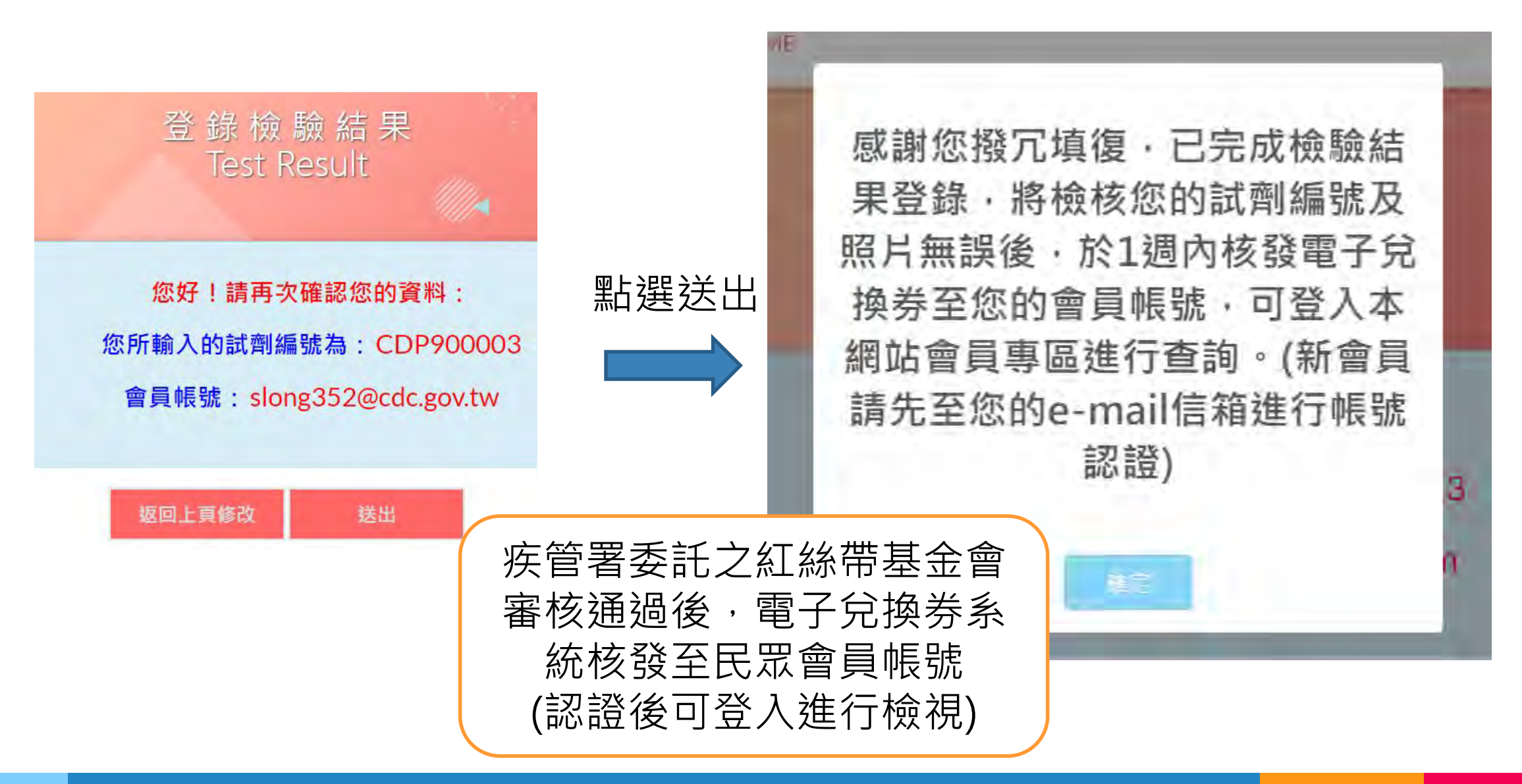

## 4、審核核發電子兌換券

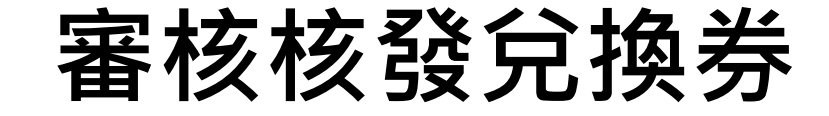

 东管署委託單位(紅絲帶基金會)檢 核民眾上傳照片中試劑編號與登錄 是否相同

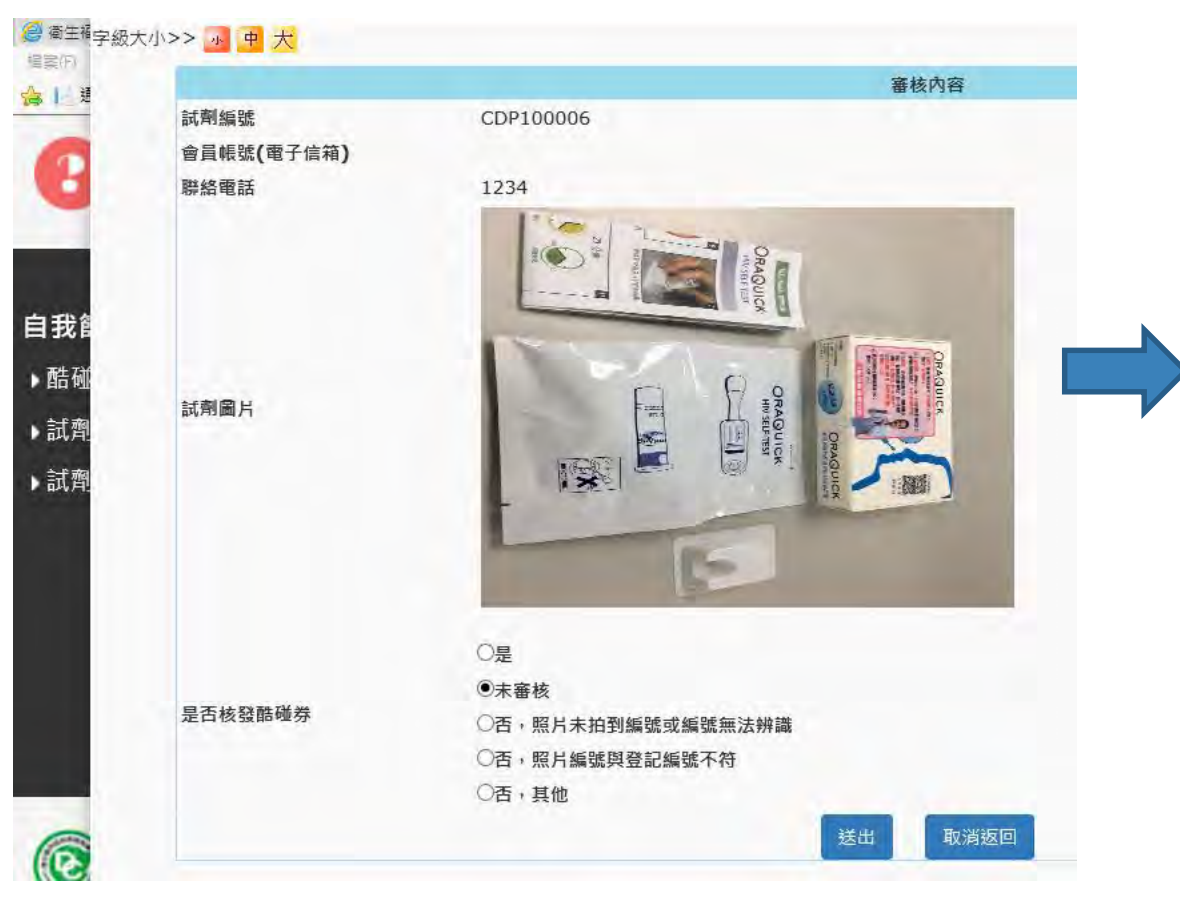

### 2. 審核後以e-mail發送審核結果通知民眾

#### 自我篩檢登錄結果審核通知

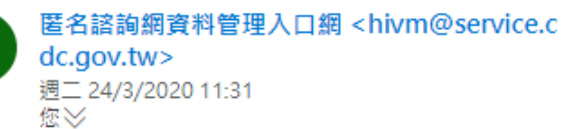

 $\varsigma \ll \rightarrow \cdots$ 

民眾您好:

8

有關您109年3月24日18時46分登錄篩檢結果(試劑編號CDP900023),已由本署委託廠 商完成審核,審核結果為:

**審核通過**,系統已核發電子兌換券至您自我篩檢會員帳號內,可兌換試劑再次篩檢,或 轉贈親友使用。請至下列網址檢視:<u>會員登入</u>

上述審核結果如有疑慮,請撥打電話本署委託廠商財團法人台灣紅絲帶基金會(電話02-2559-2059)詢問。

另檢驗結果如需專人諮詢,歡迎撥打1922、縣市衛生局或任一本署<u>合作民間團體</u>聯絡 電話

提醒您,初步檢驗呈陽性者,建議您務必前往「愛滋病指定醫療院所」進一步確認檢驗 (憑「試劑編號」照片可享當次門診免就醫部分負擔、掛號費及退還試劑費用200元)。 本計畫合作民間團體及衛生局可提供諮詢、轉介或陪伴就醫服務,歡迎尋求協助。

衛生福利部疾病管制署 敬復

### 電子兌換券功能說明

#### 您目前尚有1張電子兌換券可使用 本月尚未使用(當月限用1張)·需待第1張電子兌換券使用完畢後方可使用第2張電子兌換券

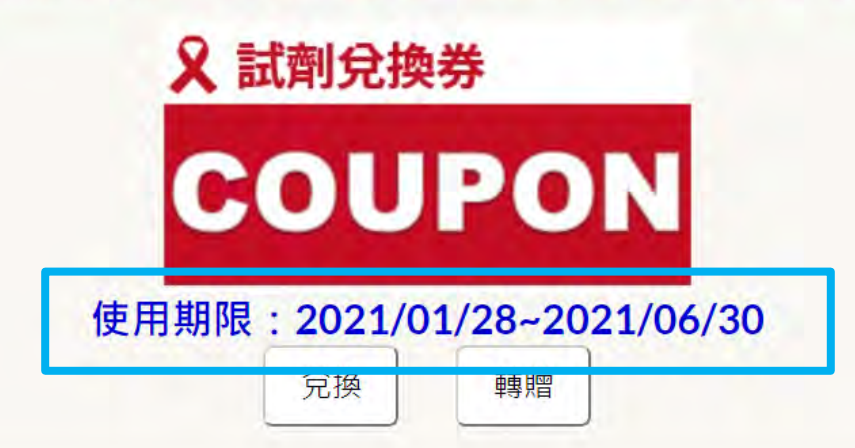

#### 電子兌換券使用說明:

1.本電子兌換券限兌換1次,每人每月可使用1張電子兌換券換得自我篩檢試劑,一經兌換即不可重複使用。

2.每張兌換券上皆標示使用期限,請於期限內使用,逾期視同作廢。

3.使用電子兌換券所換得之自我篩檢試劑,因屬免費兌換,故以該試劑編號登錄檢驗結果無法再次發給電子兌換券,歡迎再次登錄檢驗結果, 參加本署抽大獎活動!

4.未使用之電子兌換券可轉贈其他人使用,受贈者需先至本網站加入會員(為推廣自我篩檢服務,將防疫訊息觸及其他未定期篩檢民眾)。

5.1 次限使用1 張電子兌換券(依生效日期排序)使用完畢後方可使用第2 張兌換券。

6. 兌換資格依照衛生福利部疾病管制署相關規定辦理,本署保留隨時修改、變更、取消及終止活動之權利。

## 電子兌換券功能說明-轉贈親友使用

1. 點選轉贈 X 試劑兌換券 COUPON 使用期限: 2021/01/28~2021/06/30 兌換 轉贈 2. 輸入轉贈之會員帳號 請輸入轉贈之會員帳號: 請輸入Email 轉贈條件: 1.限轉贈於未持有電子兌換券的會員。 2.已轉贈他人之電子兌換券,無法取回。 同意轉贈

3. 完成轉贈

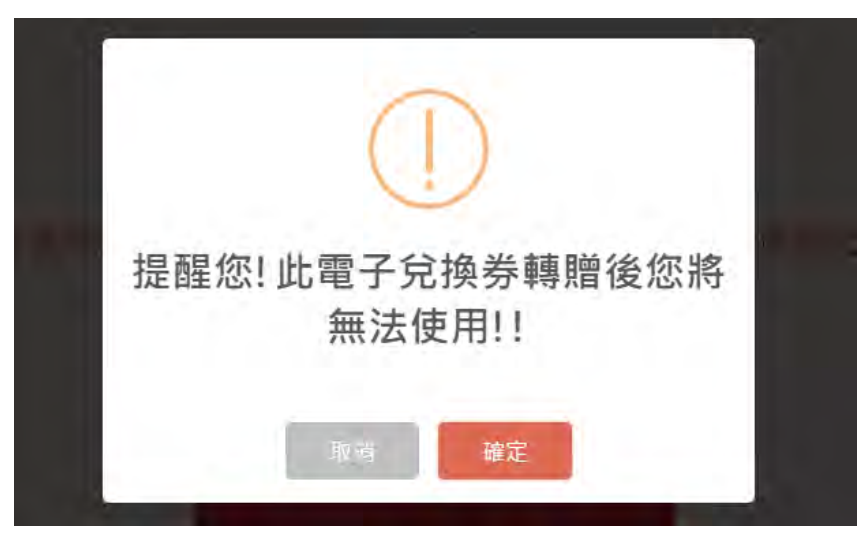

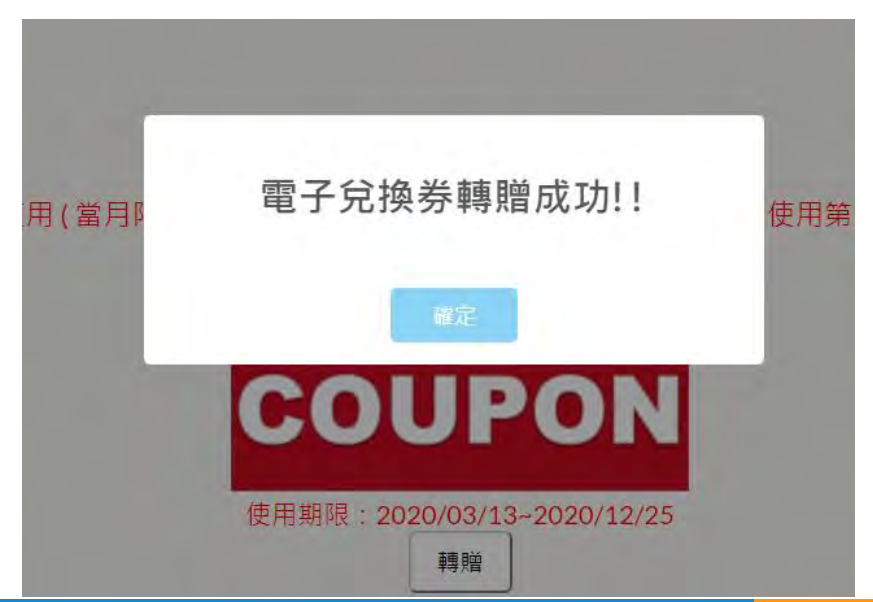

## 電子兌換券功能說明-人工發放點兌換試劑

#### 1. 民眾至人工發放點兌換試劑, 2. 點選兌換 民眾登入其會員帳號 您目前尚有2張電子兌換券可使用 $(\mathbf{x})$ 變更密碼 會員登出 您目前尚有1張電子兌換券可使用 本月尚未使用(當月限用1張),需待第 1張電子兌換券使用完畢後方可使用第2 張電子兌換券 🞗 試劑兌換券 COUPON 使用期限: 2020/03/05~2020/12/25 請出示此QR code予發放點工作人員 兌換 轉贈 TOP

# 5、人工發放點操作民眾欲使用 電子兌換券換取免費試劑步驟

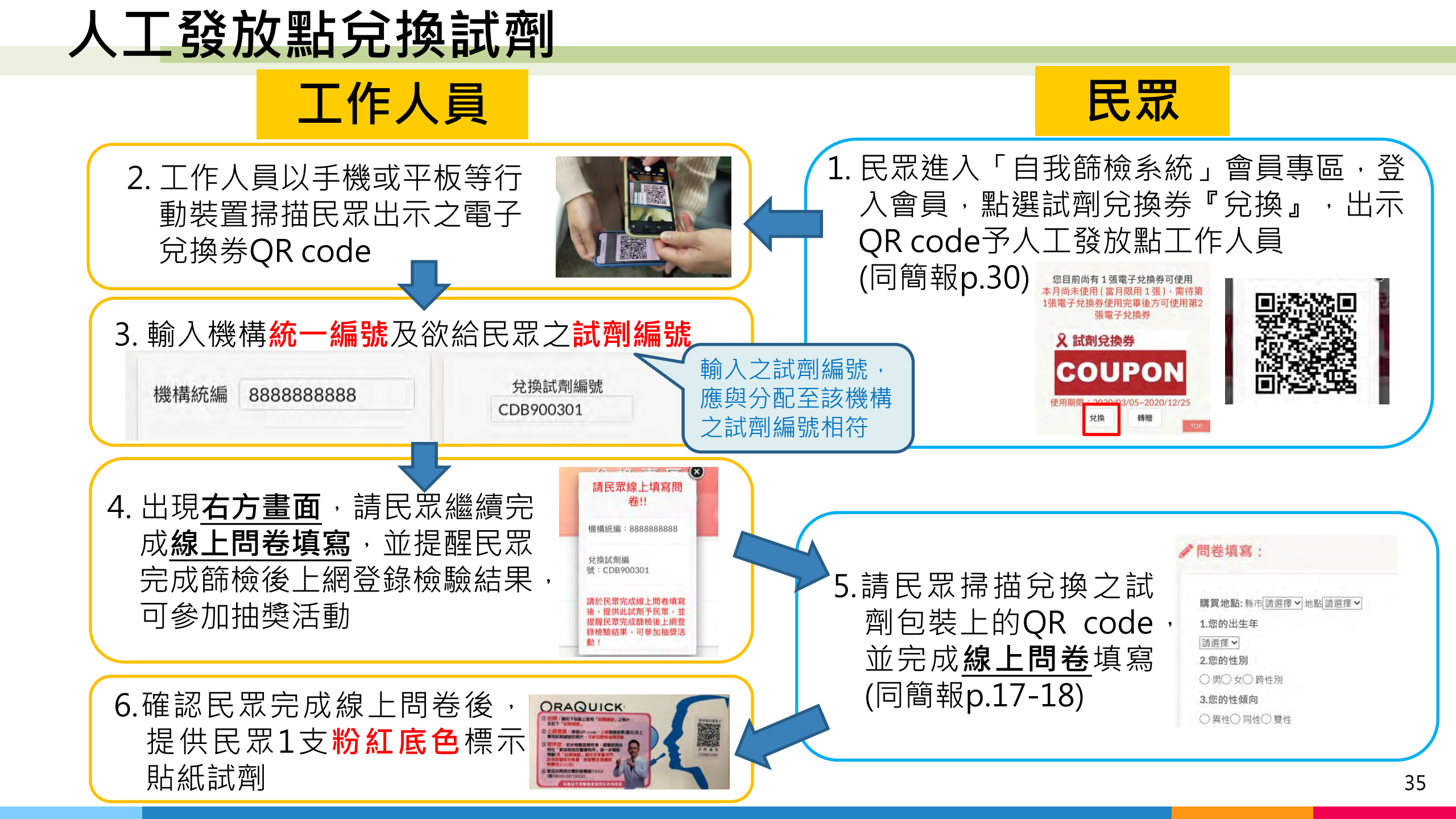

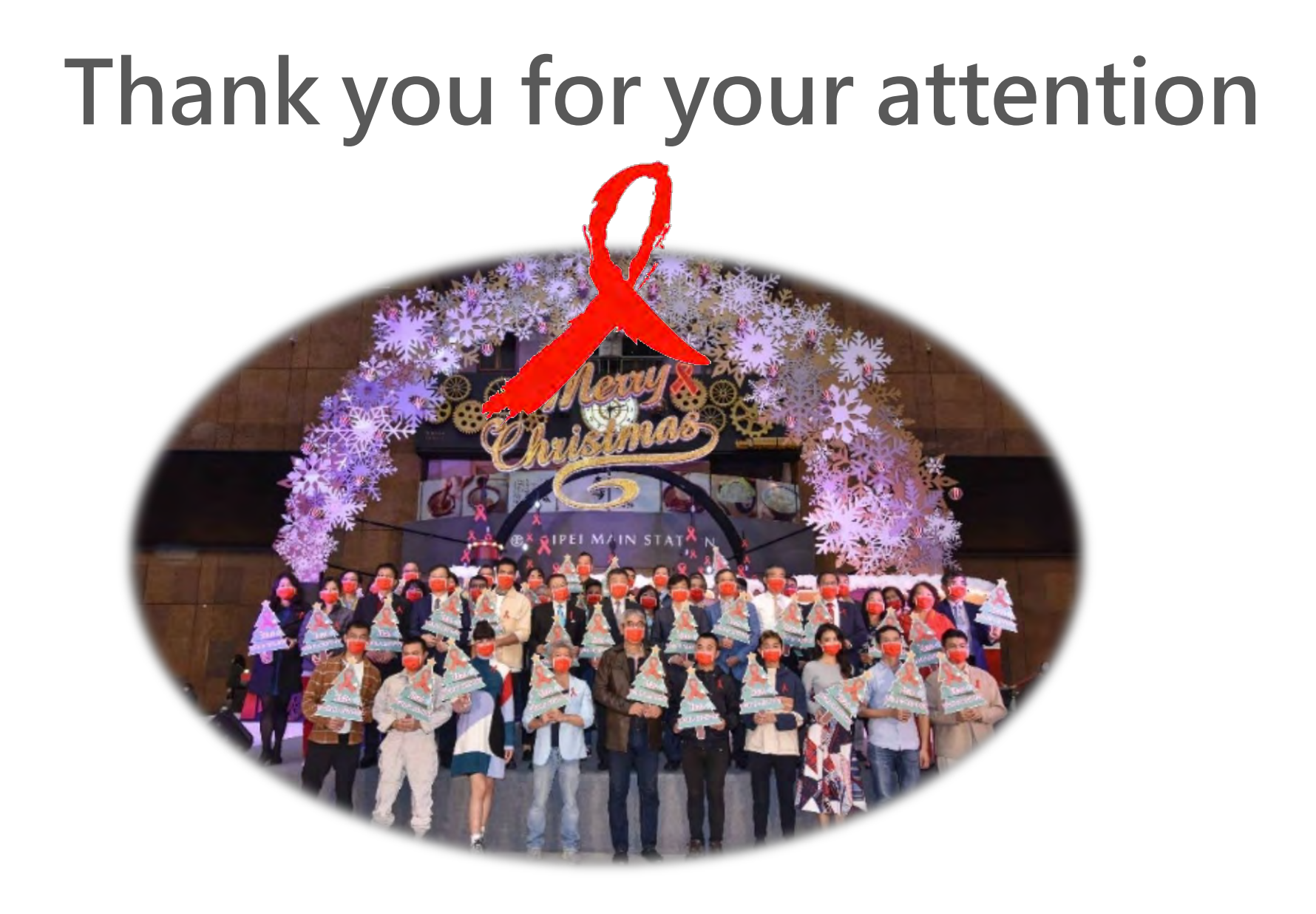